# **KOSTENFREI & EINFACH:** VIDEOS ERSTELLEN FÜR IHRE MONSTER-ANZEIGE

schnelle Stelle.de

#### Vorbereitung

Monster.de zeigt sich von seiner innovativen Seite. Vor kurzem erschien die deutsche Version der Monster-App "Monster Studios" für Android und iOS, mit der es ein Kinderspiel ist, hochwertige Videos für Ihre Stellenanzeige bei Monster zu erstellen. sowohl die App, als auch die Erstellung und Einbindung in die Stellenanzeige ist kostenfrei.

Wir möchten Ihnen Schritt für Schritt zeigen, wie Sie dieses mächtige Werkzeug nutzen können.

Laden Sie die App aus dem App Store bzw. bei Google Play:

App Store

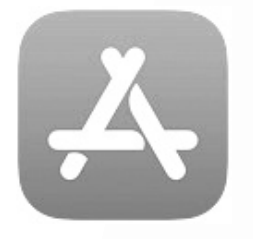

**Google Play** 

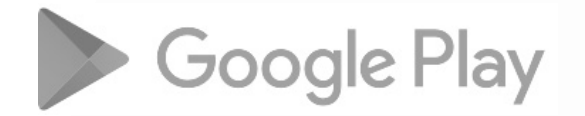

Nach dem Starten der App werden Sie aufgefordert, sich mit Ihren Zugangsdaten einzuloggen. Melden Sie sich einfach bei uns (**info@schnelleStelle.de**) und wir stellen Ihnen über Monster Ihre persönlichen Zugangsdaten zur Verfügung.

Sofern Sie oder jemand aus Ihrem Team bereits Videos in diesem Account erstellt haben, landen Sie nach dem Einloggen auf der Übersichtsseite. Ansonsten kommen Sie gleich zum Punkt "Neues Projekt". Sollten Sie sich nicht gleich zurechtfinden, gehen Sie oben links über die 3 Striche zu "Neues Projekt". Als erstes fragt Sie die App, ob Sie ein Video mit einer oder zwei Personen erstellen möchten. Mit zwei Sprechern kann das Video abwechslungsreicher gestaltet werden, aber es steht weniger Platz für später zusätzlich eingebundene Bilder oder Videos zur Verfügung.

Wählen Sie die gewünschte Option und klicken Sie oben rechts auf "**Weiter**".

| <               | Vor der Kamera | Weiter |
|-----------------|----------------|--------|
| Einzelne Person |                | 0      |
| with -          |                |        |
| Zwei Personen   |                |        |
|                 |                | R      |

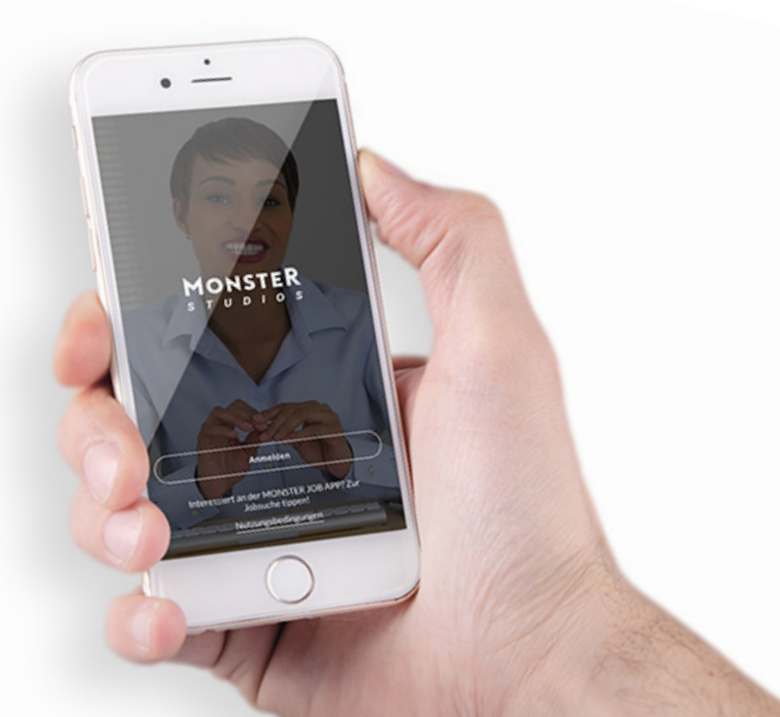

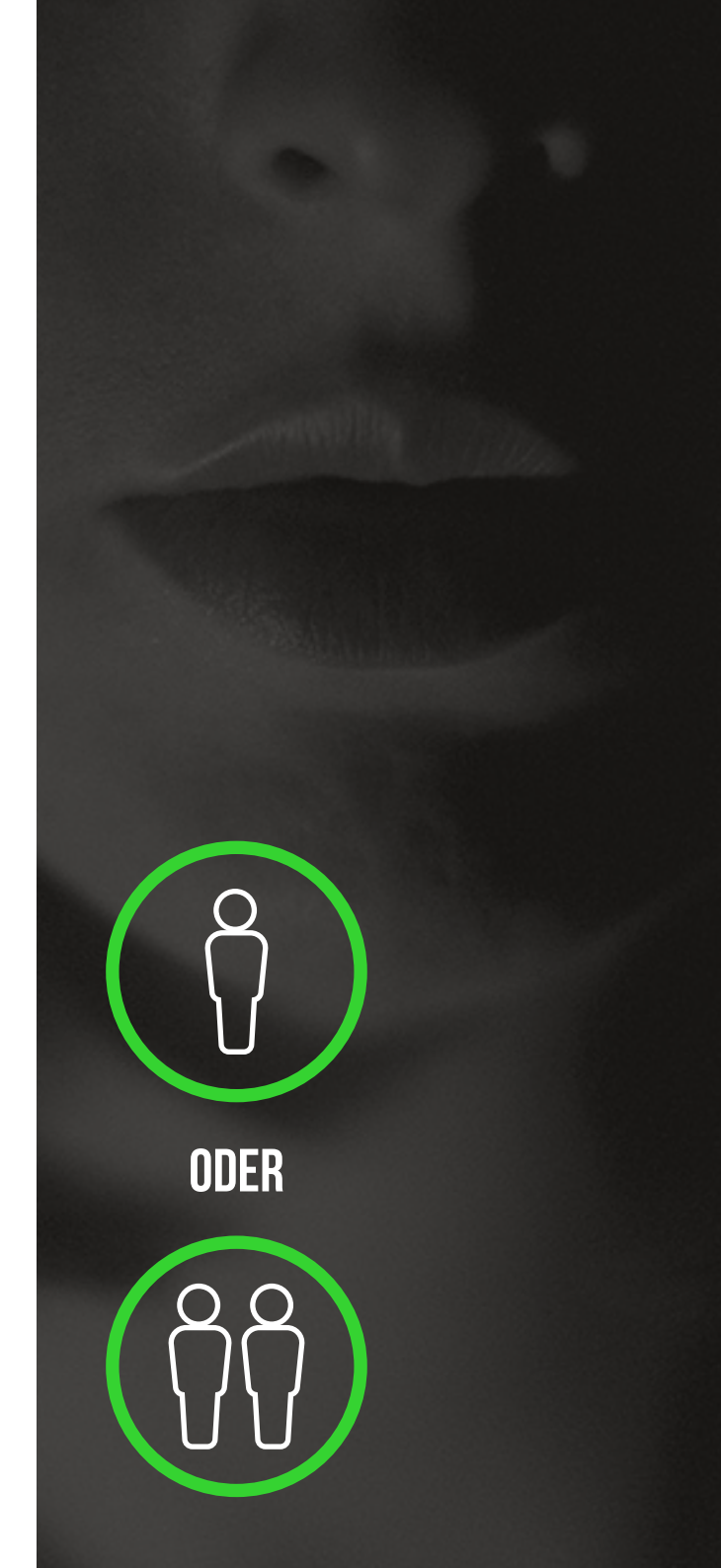

#### Video erstellen

Im nächsten Schritt können Sie ein Video aufnehmen oder ein bereits vorhandenes Video importieren. Ein zu importierendes Video muss auf dem genutzen Smartphone oder Tablet vorliegen. Externe Quellen (Google Drive, Dropbox etc.) werden (noch) nicht unterstützt. Wir gehen davon aus, dass Sie ein neues Video erstellen wollen und erläutern daher diesen Weg.

Klicken Sie auf "Video aufnehmen". Bei der ersten Benutzung muss der App gestattet werden, auf die Kamera und das Mikrofon zuzugreifen. Spätestens an dieser Stelle sollte das Smartphone bzw. Tablet vom Hochformat in das Querformat gebracht werden, da keine Hochformatvideos aufgenommen werden sollen.

Hochformatvideos sind in Stellenanzeigen eher unüblich, auch wenn das Smartphone beim Betrachten meist aufrecht gehalten wird.

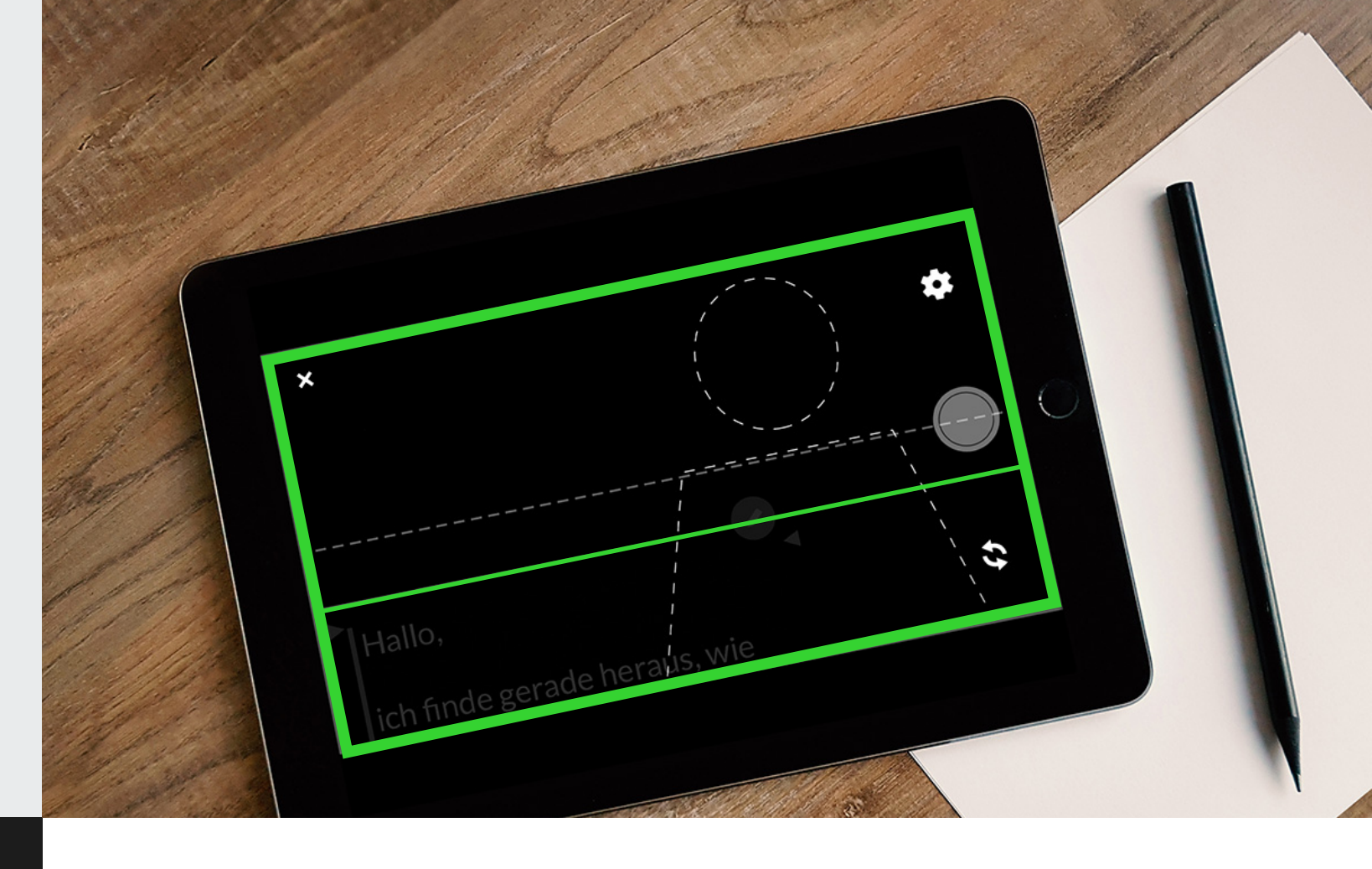

Es erscheint ein Bildschirm mit einem Teleprompter mit Beispieltext sowie einer skizzierten Person, die anzeigen soll, wo im Video sich der Sprecher befindet. Die Frontkamera ist automatisch ausgewählt. Sie können die Kamera über die sich umkreisenden Pfeile wechseln.

Eine farbige Linie zeigt an, ob das Gerät in der Bildachse geneigt oder gerade steht. Dies kann in den Optionen (Zahnrad) ein- oder ausgeschaltet werden.

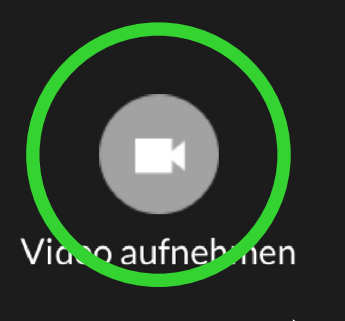

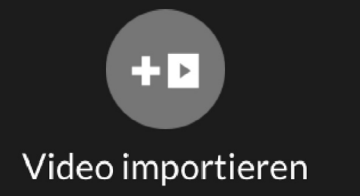

In der Regel fällt es den meisten Nutzern schwer, einen Videotext vollkommen frei und damit ohne "äh"s und "mh"s zu sprechen. Daher ist es eine große Hilfe, einen Text für den integrierten Teleprompter zu hinterlegen. Und da Sie sicherlich nicht den vorgegebenen Beispieltext vorlesen wollen, klicken Sie jetzt auf das Stiftsymbol oder in die Textbox.

#### Teleprompter

Der **Skript-Editor** erscheint. Hier können Sie vorhandene Texte nutzen, editieren oder über das "+"-Symbol neue Texte erfassen bzw. einfügen. Da das Tippen über Smartphone oder Tablet mühselig ist, erfassen Sie die Texte am besten in Ruhe über einen Computer und übergeben diesen dann an die App (kopieren / einfügen z.B. über Skype, Slack, WhatsApp etc.). Einfach den fertigen Text an sich selbst schicken.

Der Skript-Editor kann natürlich nicht einschätzen, wie schnell oder langsam man liest, aber er gibt trotzdem eine geschätzte Dauer des Videos in Sekunden an. Wir schlagen vor, das Video nicht länger als 30-45 Sekunden zu machen, weil der Betrachter sonst das Interesse verlieren könnte.

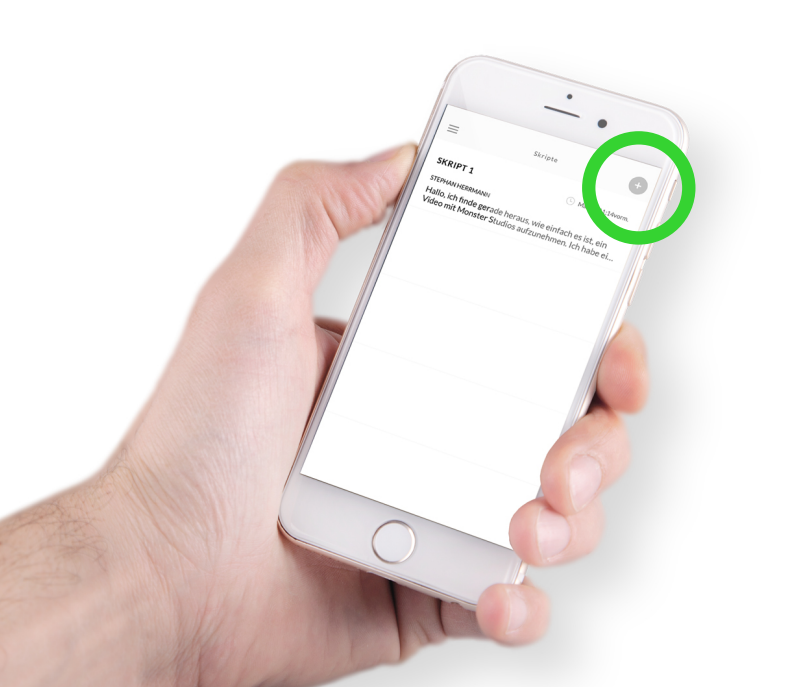

Nach dem Bearbeiten klicken Sie zum Übernehmen des Textes einfach oben rechts auf das Häkchen.

Text bearbeiten und viele andere Funktionen funktionieren übrigens in der aktuellen Version nur im Hochformat.

Klicken Sie das Skript an, welches Sie nutzen wollen und tippen Sie auf "Auswählen". Das Skript wird jetzt in den Teleprompter geladen. Über die Einstellungen rechts oben können Sie die Scroll-Geschwindigkeit ihrem Sprechtempo anpassen. Dabei kann man links in der Vorschau die aktuell eingestellte Scroll-Geschwindigkeit sehen.

Auch die Schriftgröße lässt sich hier einstellen.

Jetzt kommt einer der anspruchsvollsten Punkte. Das Platzieren der "Kamera". Das genutzte Gerät sollte vollständig aufrecht in Augenhöhe gestellt/ angebracht werden, damit keine Aufnahmen von unten oder oben gemacht werden. Nicht jeder hat dazu eine passende Halterung. Unser Vorschlag: Haben Sie einen höhenverstellbaren Schreibtisch? Dann stellen Sie das Mobilgerät aufrecht lehnend an einen festen Hintergrund und fahren Sie, während Sie sitzen, die Position des Tisches hoch, bis Sie sich in der vorgegebenen Position sehen. Variieren Sie den Abstand. Die Positionsangabe muss nicht 100%ig eingehalten werden.

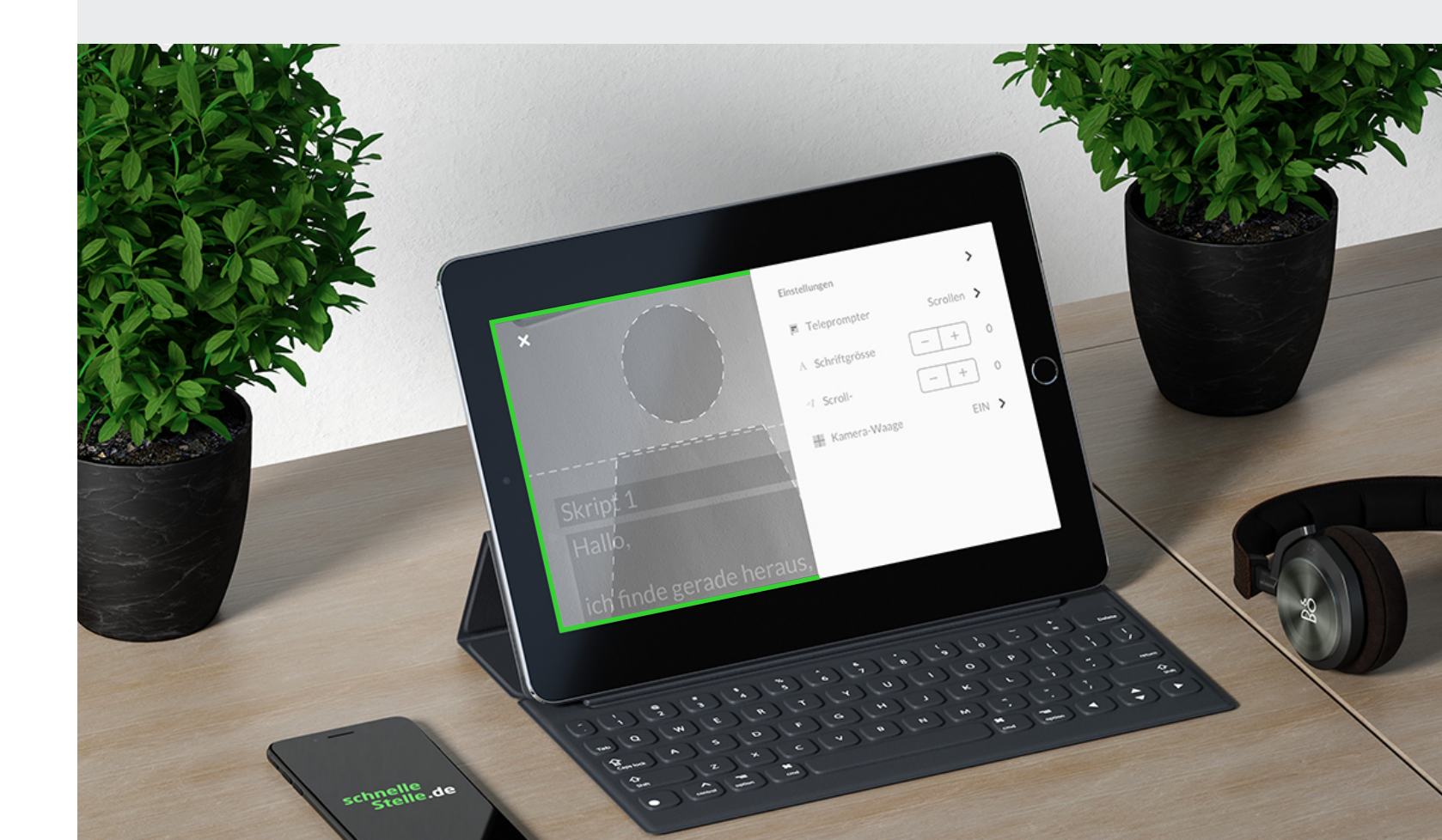

Alternativ können Sie auch eine Erhöhung auf dem Schreibtisch "bauen", die die richtige Höhe hat und das Mobilgerät dort platzieren.

Wundern Sie sich nicht, wenn das Gerät weit seitlich steht, das hat mit der Position der Kamera im Gerät und Ihrer Position im Video zu tun.

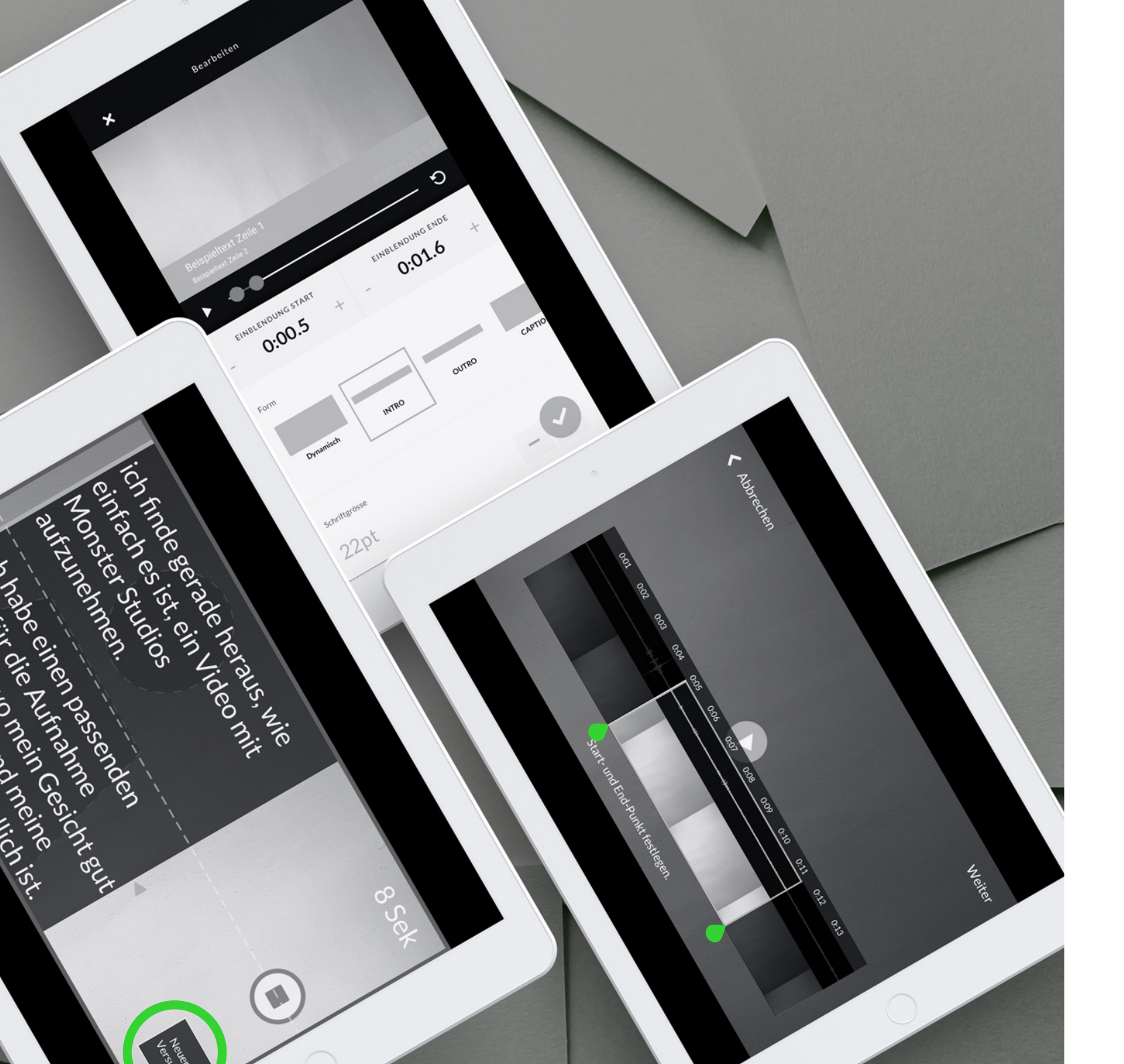

#### Video bearbeiten

Zum Starten der Aufnahme klicken Sie auf den Aufnahmeknopf.

Es folgt ein Countdown von 3 Sekunden, bevor Kamera und Teleprompter starten. Nehmen Sie in der Zeit eine bequeme Sitzposition ein und denken Sie an einen freundlichen Gesichtsausdruck.

Wenn Sie während der Aufnahme merken, dass der Versuch noch nicht optimal ist, klicken Sie einfach auf "Neuer Versuch" und dann wieder auf Start. Zum Beenden der Aufnahme klicken Sie auf den Aufnahmeknopf.

Stören Sie sich nicht daran, dass am Ende des Videos Ihr Arm zu sehen ist. Das wird gleich weggeschnitten. Nutzen Sie dazu die Funktion "Video trimmen" um den genauen Start- und Endpunkt des Videos einzustellen.

Verschieben Sie einfach über die farbigen Tropfen-Symbole Start und Ende des Videos, bis Sie die perfekten Stellen erwischt haben. Klicken Sie danach zweimal auf "Weiter".

Sie können die Aufnahme anschauen, weiteres Video hinzufügen oder Video löschen. Klicken Sie auf "Weiter". An dieser Stelle können Texte, Bilder und Videos einfügen.

Klicken Sie unten auf "Texte". Über "+" und "-" kann Start und Ende der Einblendung festgelegt werden. Form und Größe wird über die Auswahl DYNAMISCH / INTRO / OUTRO / CAPTION angepasst.

Folgende Merkmale können eingestellt werden:

- Farbe & Transparenz des Textfeldes
- Schriftart und -größe
- Formatierung der Textrichtung

Der Textinhalt kann direkt im vorangezeigten Textfeld geändert werden. Über die Return/Enter-Taste fügen Sie weitere Zeilen hinzu.

Falls Sie mehr als die zwei vorgegebenen Einblendungen brauchen, klicken Sie einfach auf das "+" über dem Wort Texte.

Der Schalter "Kopfzeile" entscheidet darüber, ob die erste Zeile in größerer Schriftart als die zweite Zeile dargestellt wird.

#### Upload

Falls vorhanden, können Bilder oder Videos eingefügt werden. Einfach auswählen und auf das "+" klicken. Sie entscheiden, ob das Bild aus einer Galerie eingefügt oder über Kamera aufgenommen werden soll.

Sie sollten allerdings die Medien der Qualität halber immer vorher erstellen und bearbeiten.

Je nach gewähltem Medium nimmt der Import etwas Zeit in Anspruch. Sie können Start- und Endzeit einstellen und das Bild/Video frei platzieren. Sie können über den Schalter auch einstellen, dass es als Vollbild erscheint, während der Ton des Videos weiterläuft.

Wenn alle Medien eingefügt sind, klicken Sie oben rechts auf "Weiter".

Sollten Sie zu früh auf "Weiter" geklickt haben, kommen Sie links oben über die drei Striche zu "ZURÜCK ZUR BEARBEITUNG".

Sie können durch Klick den vorgegebenen Titel anpassen. Passen Sie die Schriftgröße an und entscheiden Sie, ob der Titel einfach im Bild steht oder ob das Bild in der linken Hälfte eingefärbt werden soll.

Dabei können Sie das Bild in der rechten Hälfte verschieben.

Suchen Sie unten ein entspanntes bzw. freundliches Bild des Filmes als Vorschaubild aus.

Sie können über das Kamerasymbol aber auch ein vorhandenes Bild (z.B. das Logo Ihrer Firma) oder eine Kameraaufnahme einfügen.

Wenn Sie mit der Auswahl zufrieden sind, bestätigen Sie das Hochladen des Videos.

Beenden Sie während des Hochladens nicht das Programm oder die internetverbindung.

Das Video wird auf dem Server von Monster final bearbeitet. Das dauert kurz. Wenn Sie auf das Video klicken, erhalten Sie eine Angabe, wieviel Prozent bereits verarbeitet sind. Jetzt ist das Video für den Einsatz in Ihrer Monster-Stellenanzeige fertig.

Selbstverständlich können Sie sich das Video auch herunterladen. Klicken Sie dazu auf das Video und dann oben rechts auf die zwei Punkte. Wählen Sie dann "Video-Einstellungen". Neben der Bearbeitung des Startbildes finden Sie dort auch "Video auf dem Gerät speichern". Am Ende finden Sie den Punkt "Video löschen". Damit wird das Video aus der App und vom Server entfernt.

Achtung: Dieser Schritt ist irreversibel.

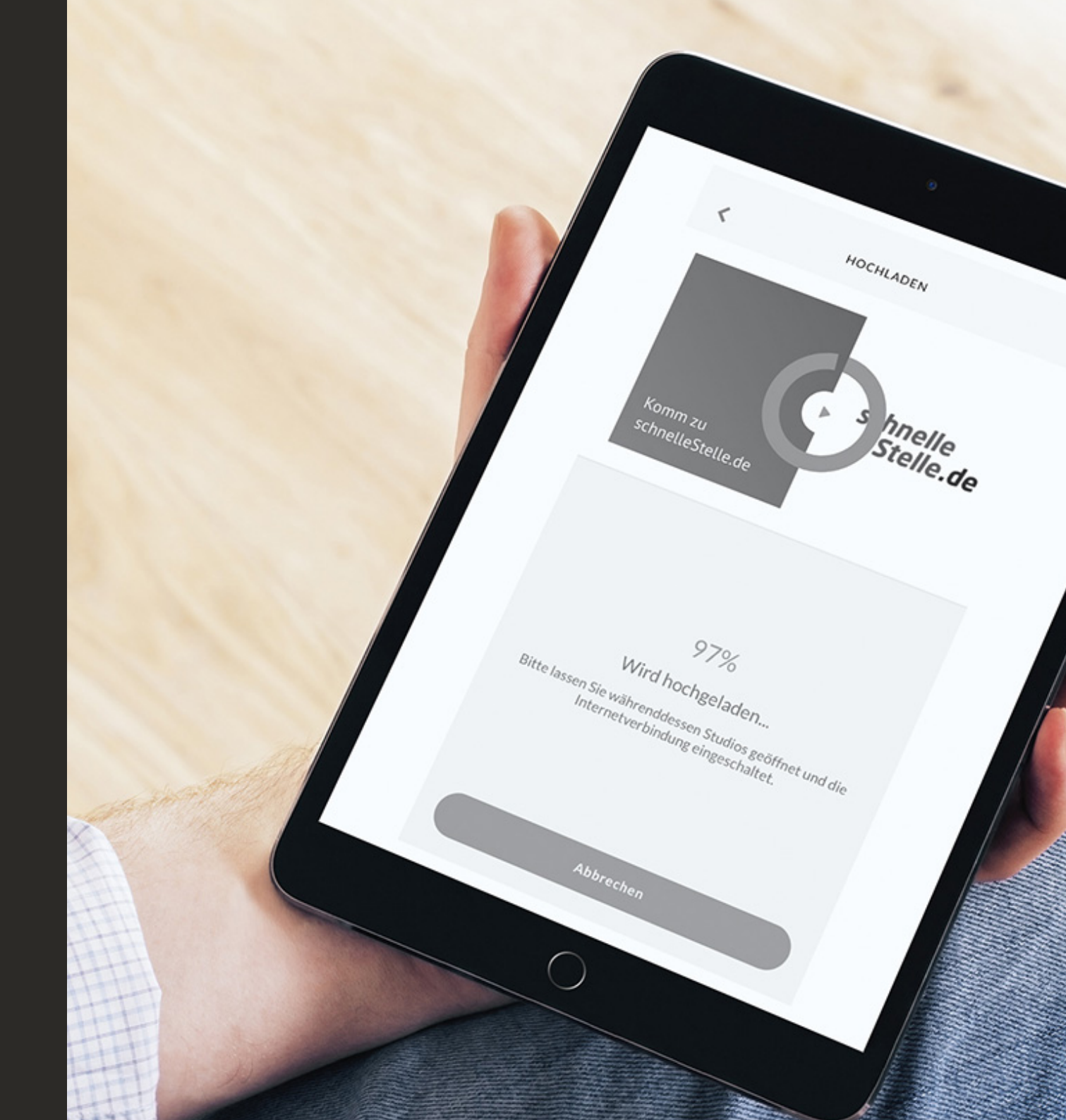

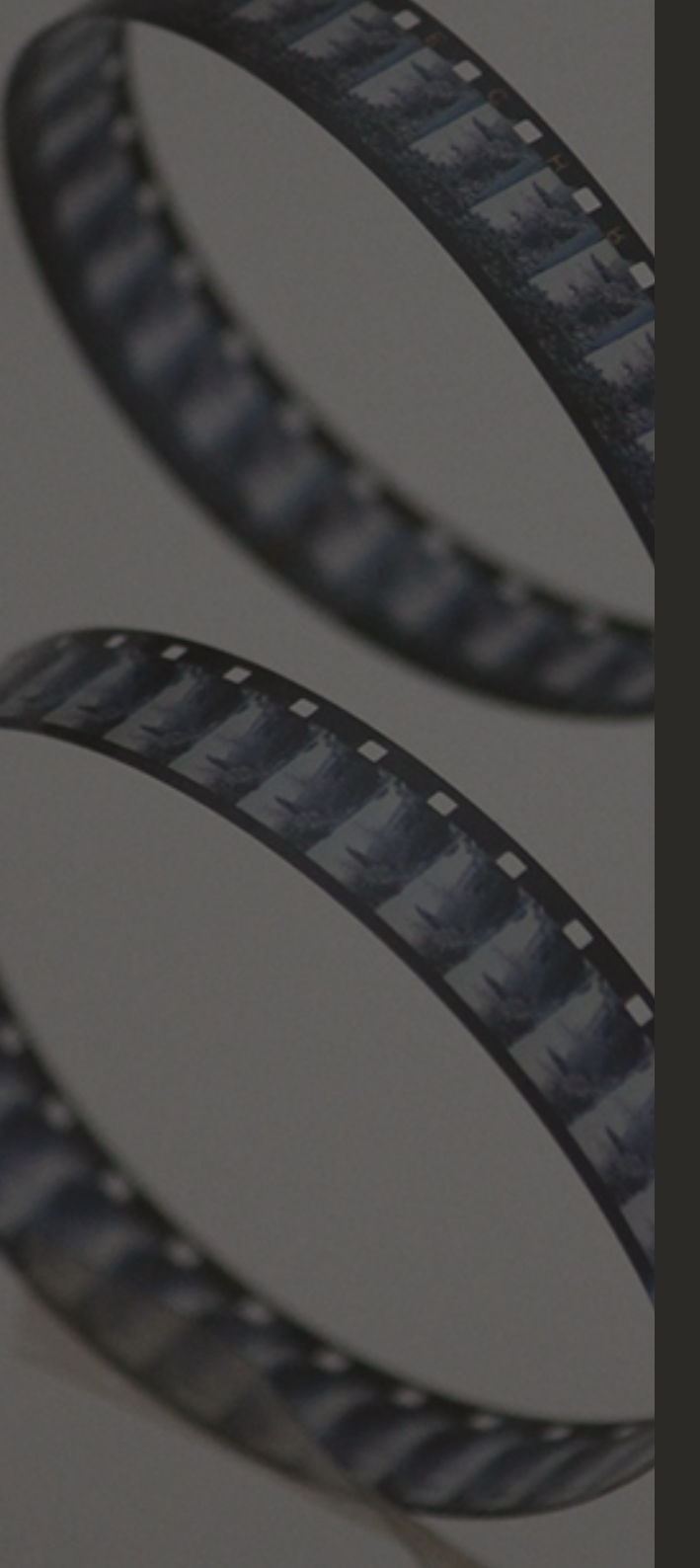

### Fazit

Sollten Sie mit dem Produkt noch nicht ganz zufrieden sein, erreichen Sie links oben über die drei Striche auch den Punkt "Projekte". Klicken Sie hier ein Projekt an und entscheiden Sie, ob Sie dies direkt oder in einer Kopie bearbeiten wollen.

Wenn Sie mit der Bearbeitung fertig sind, klicken Sie wieder auf die drei Striche und wählen Sie "Speichern und Beenden".

Die Videos sind für den Einsatz in einer oder mehreren Stellenanzeigen bei Monster vorgesehen. Dementsprechend sind die Videos auch von Monster gebrandet und enden mit einem Standbild von Monster und videomyjob.

Insgesamt ist die App "Monster Studios" ein starkes, aber auch einfach zu bedienendes Tool, um Videos für die eigene Stellenanzeige bei Monster zu erstellen. Unvorbereitet und ungeübt kann das erste Video nach etwa einer halben Stunde vorliegen.

#### Was muss ich beachten?

- Ist das ein Video für eine spezielle Stelle oder für allgemein alle Anzeigen?
- Welcher Text soll gesprochen werden (Skripterstellung)?
- Welcher Mitarbeiter soll sprechen?
- Was wird der Bildhintergrund (weiße Wand / Büroumgebung / Firmengebäude)?
- Was zieht der Mitarbeiter an?
- Welche Bilder oder Videos binde ich ein?
- Wer kann mir helfen?

## Wie bekomme ich das Video in meine Stellenanzeige?

Klicken Sie auf die drei Striche und "Meine Videos". Wählen Sie dann das Video aus, welches Sie nutzen wollen. Klicken Sie jetzt unten auf "IN DEN JOB POSTEN".

Eine Auflistung Ihrer aktiven Stellenanzeigen erscheint. Wählen Sie die gesuchte Stellenanzeige aus oder suchen Sie diese über ein Stichwort.

Über den Button "Veröffentlichen" kann das Video in Ihre Stellenanzeige integriert werden. Innerhalb der nächsten 24 Stunden wird das Video dann in Ihrer Stellenanzeige erscheinen.

Für Ihre Video-Anzeige bei Monster haben wir Ihnen ein leistungsstarkes Paket zusammengestellt.

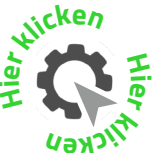

#### schnelle Stelle.de

Das Team von schnelleStelle.de unterstützt Sie nicht nur bei einer reichweitenstarken und preisgünstigen Ausschreibung Ihrer offenen Stellen, sondern wir helfen Ihnen auch bei allen begleitenden Prozessen. Sollten Sie Fragen zur App Monster Studios haben, so schreiben Sie uns an **info@schnelleStelle.de**.

WIR SIND FÜR SIE DA

Sollte Ihnen der Prozess doch zu kompliziert erscheinen oder Sie interessieren Sich für eine Profi-Lösung, dann helfen wir Ihnen zusammen mit unseren Partnern bei der Umsetzung. Gern schauen wir auch über Ihr Skript, so wie wir auch immer Ihre Stellenanzeigen prüfen.

Sie erreichen uns per Telefon +49 (0) 341 25 66 98 21

oder per E-Mail info@schnelleStelle.de

*Die Screenshots wurden mit der iPad-Version von Monster Studios erzeugt.*